## ◆設定で動画形式をPCで扱える形式にする(mov)

「設定」→ アプリ「カメラ」→ 「フォーマット」→ カメラ撮影を「互換性優先」に設定

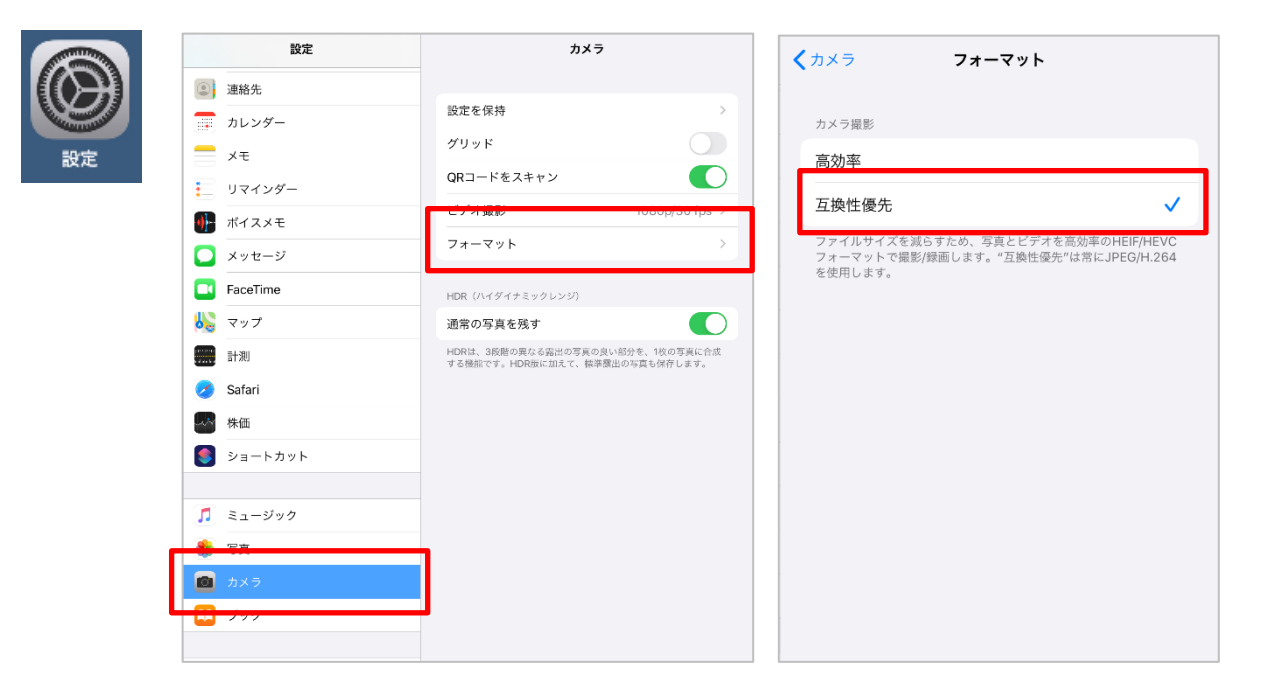

## ◆動画を撮影する

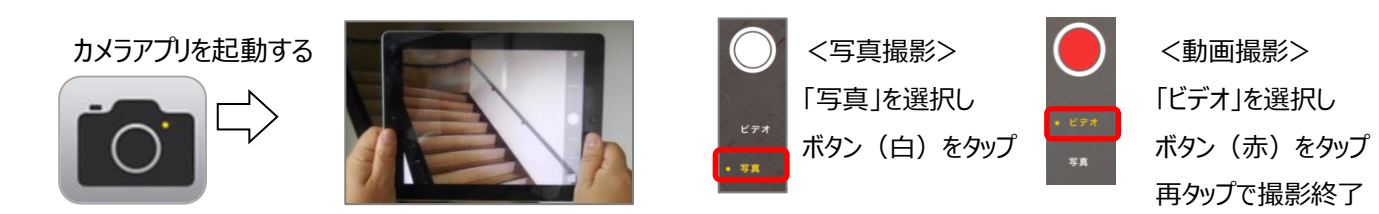

## ※動画撮影時間は連続は 10 分以内くらいにしましょう (長時間動画は取り込みが出来なくなります)

## ◆動画の取り込み

PCと iPad を付属の USB ケーブルで接続し、

PC のフィオルダに取りこむ

(アクセス許可のメッセージは「許可」をタップ)

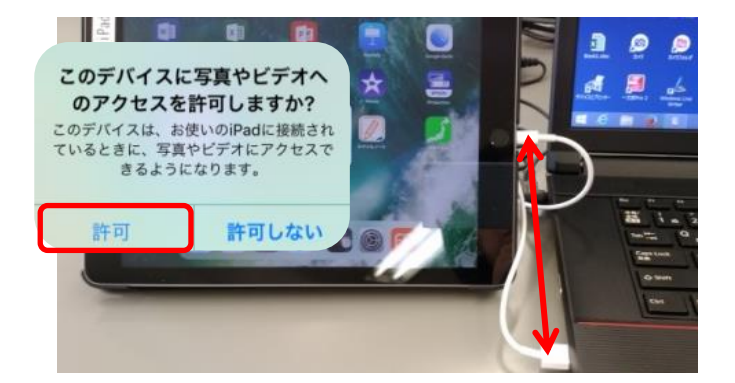

※取り込み時に「デバイスに到達できません」エラーが出た場合 設定の写真の設定を「元のフォーマットのまま」にチェックを入れ てやり直してください(再度 USB をさします)

| Il docon  | no 🗢    | 0:17<br>設定 |   | all docomo ▼<br>                                                    | 0:17<br>写真               | ⊕ ● 47% ■             |
|-----------|---------|------------|---|---------------------------------------------------------------------|--------------------------|-----------------------|
|           | コンパス    |            | > | モバイルデータ                                                             | 通信                       | 5.                    |
| 0         | Safari  | 5          |   | モバイルデータ連番をオフにすると、「共有アルバム'や'Cloud<br>写真"などのアップデートはWi-Fiに限定されます。      |                          |                       |
| an        | 株価      |            | > | 写真タブ                                                                |                          |                       |
|           | Pr Im   |            |   | 写真の概要を表示                                                            |                          |                       |
| 1         | ミュージック  |            | > | 「写真"タブではうイン<br>す。コレクションお<br>きます。<br>メモリー                            | プラリにあるすべての<br>よび年期のコンパクト | 写真が表示されま<br>な概要表示を選択で |
| <b>**</b> | ビデオ     |            | > | 祝日イベントを表示                                                           |                          |                       |
| -         | 写真      |            | > | 自国の税日イベントを表示するようにできます。<br>MACまたはPCに転送                               |                          |                       |
| 0         | カメラ     |            | > | 自動                                                                  |                          |                       |
|           | プック     |            | > | 元のフォーマットのまま                                                         |                          |                       |
| P         | Podcast |            | > | 自動的に写真とビデオを互換性のあるフォーマットで転送する<br>か、または常に死のファイルを互換性をチェックせずに転送し<br>ます。 |                          |                       |